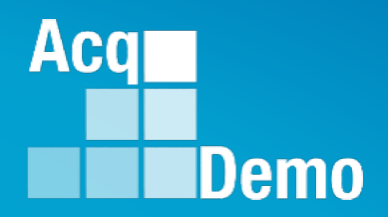

# Some Pay Pool Business Rules May Require Supervisor 2 Approval

# **Contribution Plan Supervisor 2 Approval**

The following slides may be slightly different when you access CAS2Net due to continuing refinement of CAS2Net.

## Purpose

## This job aid is a guide on the work flow for the CCAS Contribution Plan in CAS2Net.

Acq

Demo

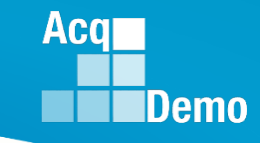

### Contribution Plan – Email Notification Supervisor 1 to Supervisor 2

| File Home Send                                                                                                    | l / Receive | Folder             | √iew McAfee E-mail    | Scan Adobe PDF          | ♀ Tell me wha                          | t you want to | ) do                  |                   |                  |          |
|----------------------------------------------------------------------------------------------------|-------------|--------------------|-----------------------|-------------------------|----------------------------------------|---------------|-----------------------|-------------------|------------------|----------|
| Length Strain Liters → Liters → Liters | p • Delete  | Reply Reply<br>All | Forward En More *     | CAS2Net 2.0             | G To Manager<br>✓ Done<br>梦 Create New | * V           | love Rules OneNote    | Unread/ C<br>Read | Categorize Follo | Search   |
| New Del                                                                                                    | ete         |                    | Respond               | Quie                    | ck Steps                               | E.            | Move                  |                   | Tags             |          |
|                                                                                                    |             |                    |                       |                         |                                        |               |                       |                   |                  |          |
| ▲ Favorites                                                                                                    | All Un      | read               |                       |                         |                                        | Search Curr   | ent Mailbox (Ctrl+E)  |                   | Current M        | ailbox 👻 |
| Inbox 8                                                                                                    | ! \$ B @    | FROM               | SUBJECT               |                         |                                        |               | RECEIVED 🔻            | SIZE              | CATEGO           | 7        |
| Sent Items                                                                                                    | ▲ Date:     | Yesterday          |                       |                         | -                                      |               |                       |                   |                  |          |
| Deleted Items 2                                                                                                    |             | DoNotReply@        | Contribution Plan Sul | star year 2019 was subm | nted by the supervis                   | or 1.         | Sat 2/23/2019 4:33 PM | 27 KB             |                  |          |

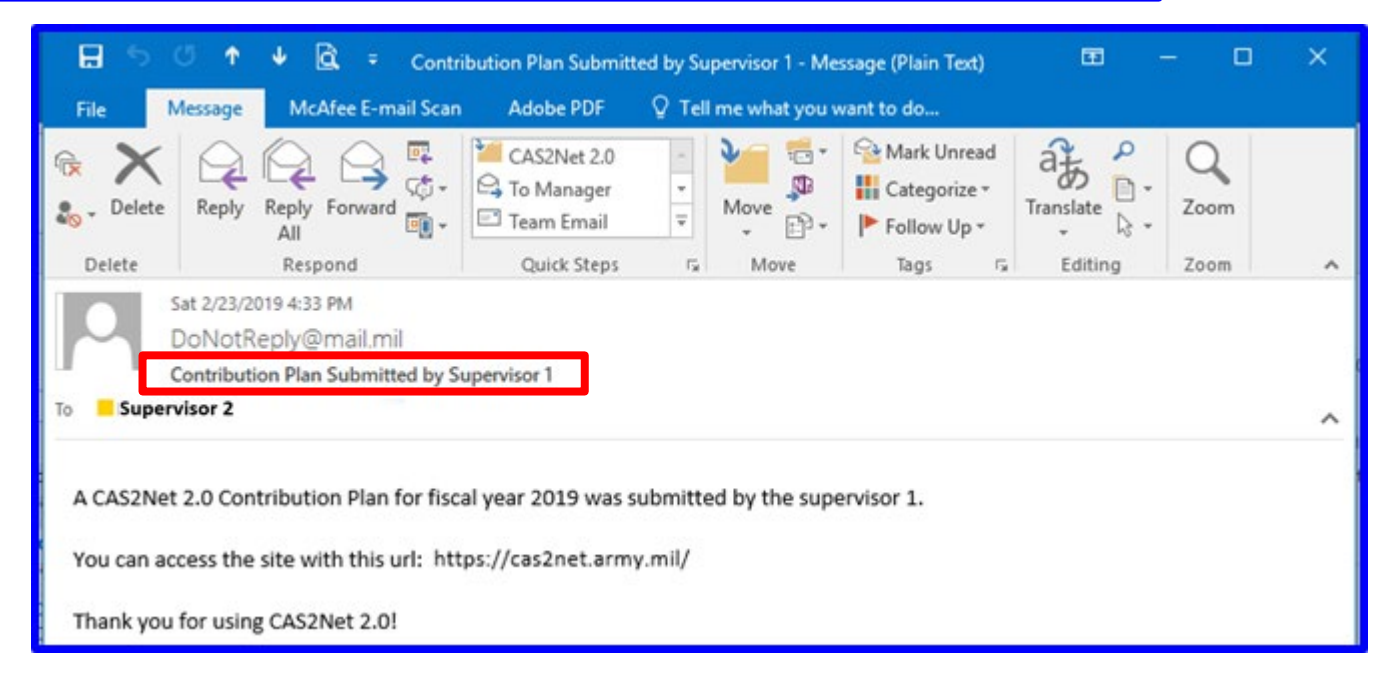

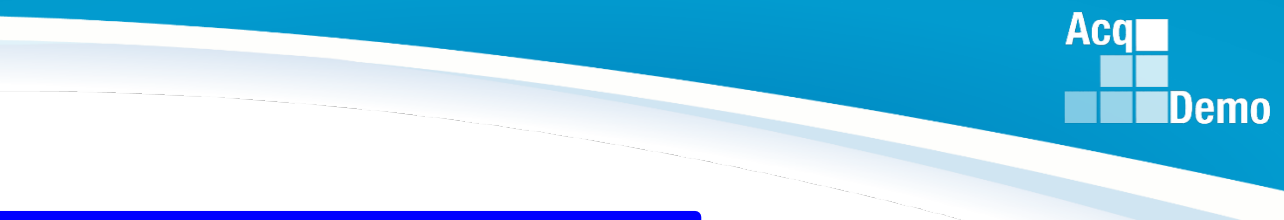

#### **CAS2Net Login**

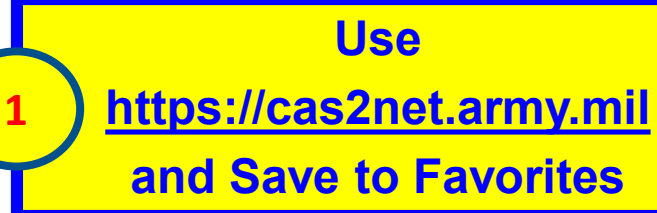

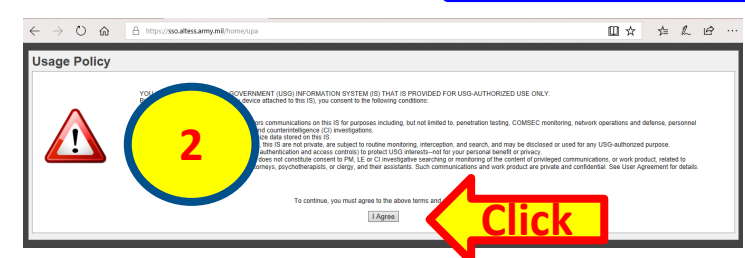

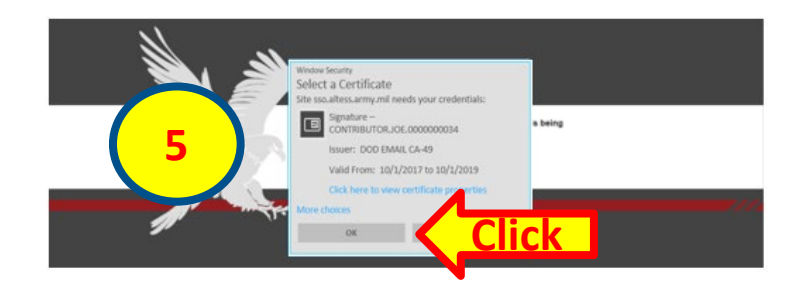

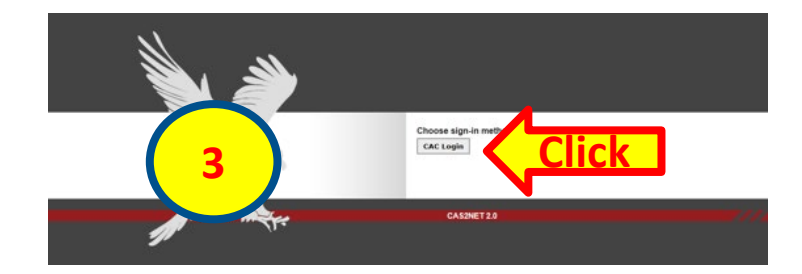

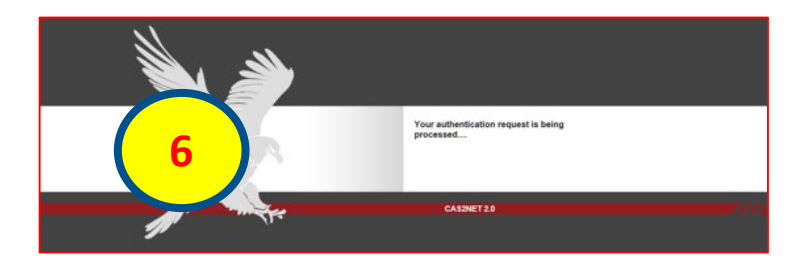

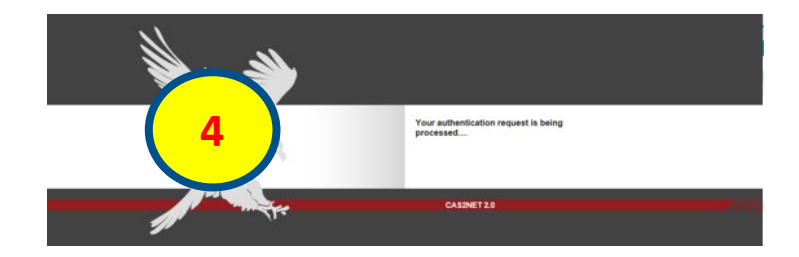

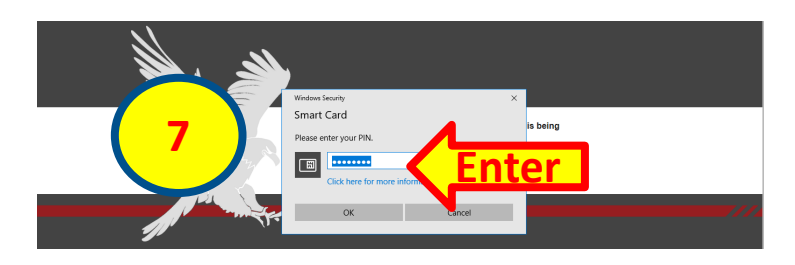

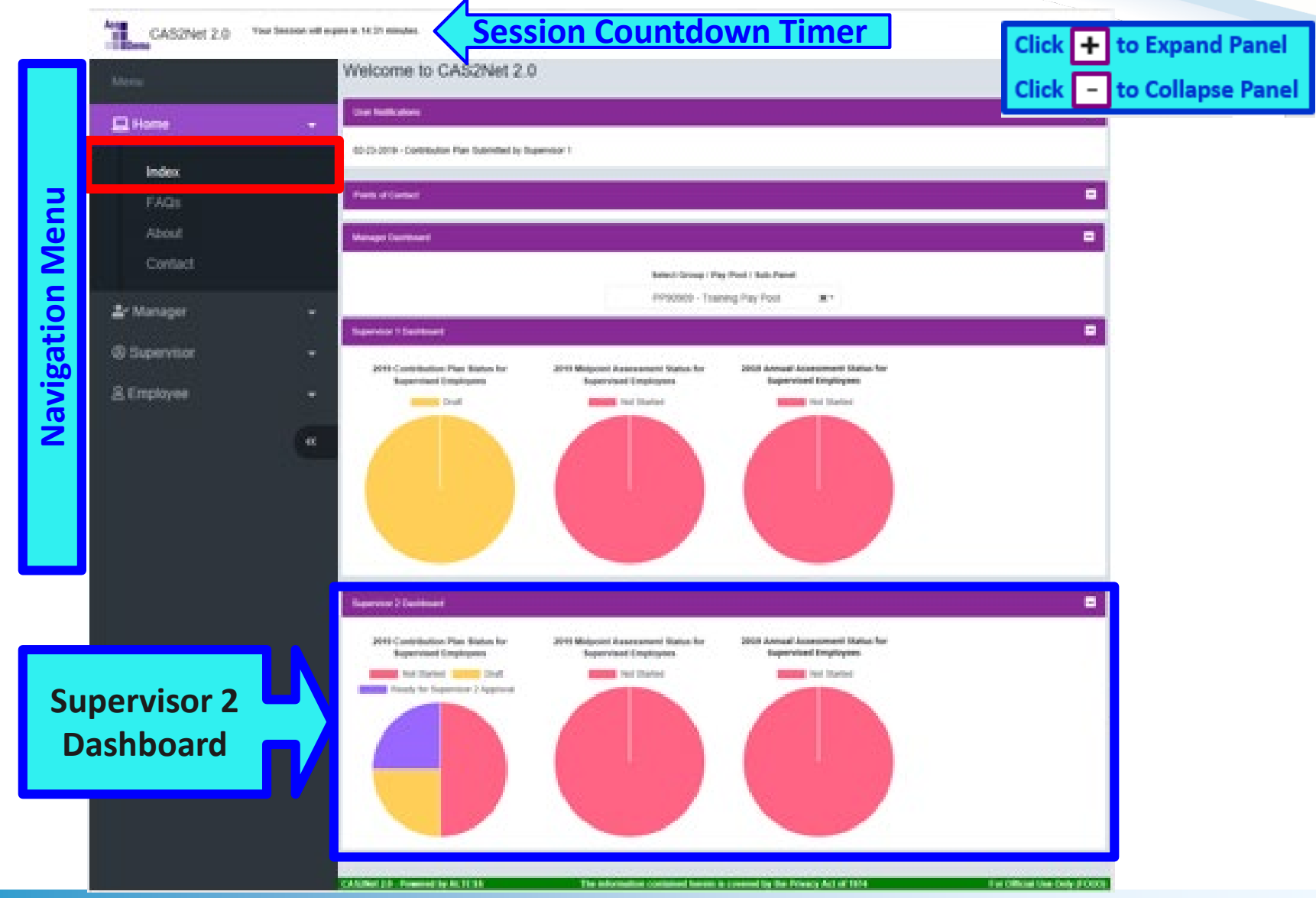

Acq

Demo

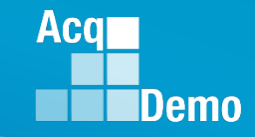

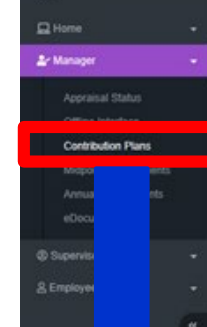

Must Use Supervisor Menu for Supervisor 2 Approval

| Seneral Information                                                                  |                                                     |                                                                            |                                                                  |                                                          |                         |                            |
|--------------------------------------------------------------------------------------|-----------------------------------------------------|----------------------------------------------------------------------------|------------------------------------------------------------------|----------------------------------------------------------|-------------------------|----------------------------|
|                                                                                      |                                                     | Fiscal Y                                                                   | 'ear                                                             |                                                          |                         |                            |
|                                                                                      |                                                     | 2019                                                                       |                                                                  |                                                          |                         |                            |
|                                                                                      |                                                     |                                                                            |                                                                  |                                                          |                         |                            |
| Employee Contribution Plans - Manage                                                 | el .                                                |                                                                            |                                                                  |                                                          |                         |                            |
|                                                                                      |                                                     |                                                                            |                                                                  |                                                          |                         |                            |
|                                                                                      |                                                     |                                                                            |                                                                  |                                                          |                         |                            |
| Show 25 🗸 entries                                                                    |                                                     |                                                                            |                                                                  |                                                          | Search:                 |                            |
| Show 25 v entries                                                                    | Name                                                | Email                                                                      | Current Supervisor 1                                             | Effective Date                                           | Search:<br>Supervisor 1 | Supervisor                 |
| Show 25 v entries                                                                    | Name 🍂                                              | Email (                                                                    | Current Supervisor 1                                             | Effective Date                                           | Search:                 | Supervisor                 |
| Show 25 v entries                                                                    | ADMINSTRATOR, AHMED                                 | AGATHA, POIROT                                                             | Current Supervisor 1                                             | Effective Date                                           | Search:                 | Supervisor                 |
| Status<br>Submitted<br>Ready for Supervisor 2 Approval                               | ADMINSTRATOR, AHMED<br>POIROT, AGATHA               | Email<br>AGATHA, POIROT<br>@WIDGET.MIL<br>AHMED.ADMISTR<br>AGOR@WOGET.MIC  | Current Supervisor 1<br>LUND, ILSA<br>LUND, ILSA                 | Effective Date                                           | Search:                 | Supervisor<br>BLAINE, RICH |
| Show 25 v entries<br>Status<br>Submitted<br>Ready for Supervisor 2 Approval<br>Draft | Administrator, Amed<br>POIROT, AGATHA<br>LUND, ILSA | Email<br>AGATHA, POIROT<br>@WIDGET.MIL<br>AHMED.AOMISTIR<br>AGR@WIDGET.MIL | Current Supervisor 1<br>LUND, ILSA<br>LUND, ILSA<br>BLAINE, RICK | Effective Date<br>10-01-2018<br>10-01-2018<br>10-01-2018 | Search:                 | Supervisor                 |

| Per Managerer       | General Information                  |                      |                                  |                      |                |              |              |
|---------------------|--------------------------------------|----------------------|----------------------------------|----------------------|----------------|--------------|--------------|
| - mentals           |                                      |                      |                                  |                      |                |              |              |
|                     | Employee Contribution Plans - Super  | risor 1              |                                  |                      |                |              |              |
|                     | Employee Contribution Plans - Super- | risor 2              |                                  |                      |                |              |              |
|                     | Show 25 🗸 entries                    |                      |                                  |                      |                | Search       |              |
| © Supervisor -      | Status v                             | Name                 | Email 0                          | Current Supervisor 2 | Effective Date | Supervisor 1 | Supervisor 2 |
| Contribution Plans  | Submitted                            | ADMINISTRATOR, AHMED | AHMED.ADMISTR<br>ATOR@WIDGET.MIL | BLAINE, RICK         | 10-01-2018     |              |              |
|                     | Ready for Supervisor 2 Approval      | POIROT, AGATHA       | AGATHA_POIROT<br>@WIDGET.MIL     | BLAINE, RICK         | 10-01-2018     | LUND, ILSA   | BLAINE, RICK |
| Additional Feedback | Draft                                | SUPERUSER, SABASTIAN | SABASTIAN SUPERUSER MIL          | BLAINE, RICK         | 10-01-2018     |              |              |
|                     | Showing 1 to 3 of 3 entries          |                      |                                  |                      |                | Ртечі        | ous 1 Ne     |

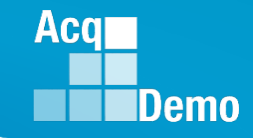

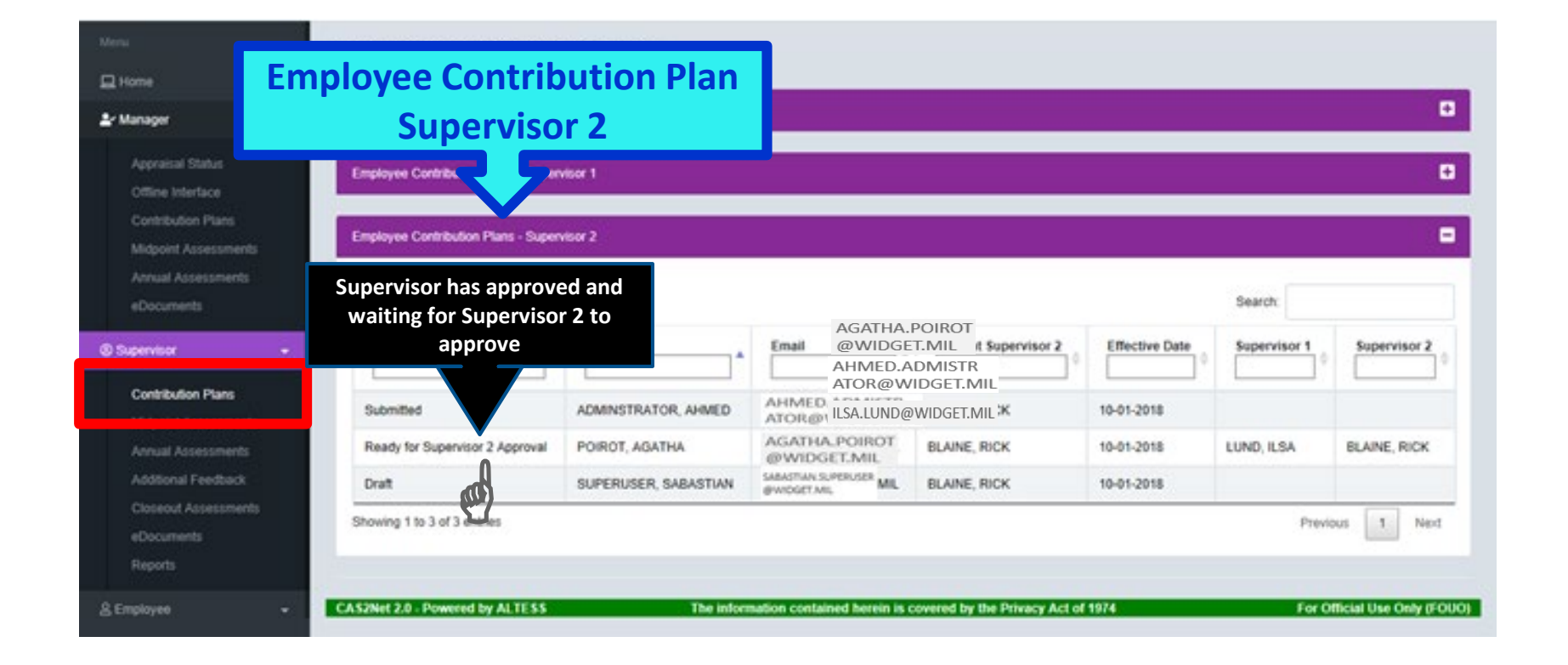

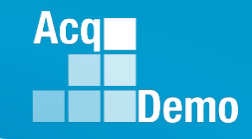

| tenner -                                       | General Information                 |                      |                                        |                                            |                |            |              |
|------------------------------------------------|-------------------------------------|----------------------|----------------------------------------|--------------------------------------------|----------------|------------|--------------|
| Appraisal Status<br>Offine Interface           | Employee Contribution Plans - Super | visor 1              |                                        |                                            |                |            |              |
| Midsoint Assessments                           | Employee Contribution Plans - Super | visor 2              |                                        |                                            |                |            |              |
| Annual Assessments<br>eDocuments<br>pervisor - | Show 25 V<br>Status On              | Click<br>Name / Rov  | AGATHA.<br>@WIDGE<br>AHMED./<br>ATOR@W | POIROT<br>ET.MIL # Supervisor 2<br>ADMISTR | Effective Date | Search:    | Supervisor 2 |
| Contribution Plans                             | Submitted                           | ADMIN. LTOR, AHMED   | AHMED ILSA LUND                        |                                            | 10-01-2018     |            |              |
| Annual Assessments                             | Ready for Supervisor 2 Approval     | POIROT, AGATHA       | AGATHA_POIROT<br>@WIDGET.MIL           | BLAINE, RICK                               | 10-01-2018     | LUND, ILSA | BLAINE, RICK |
| Addional Feedback                              | Draft                               | SUPERUSER, SABASTIAN | gwidget.mi, ML                         | BLAINE, RICK                               | 10-01-2018     |            |              |
| Closeout Assessments<br>eDocuments             | Showing 1 to 3 of 3 entries         |                      |                                        |                                            |                | Prev       | nous 1 Nex   |

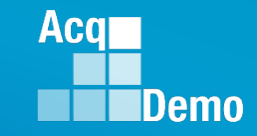

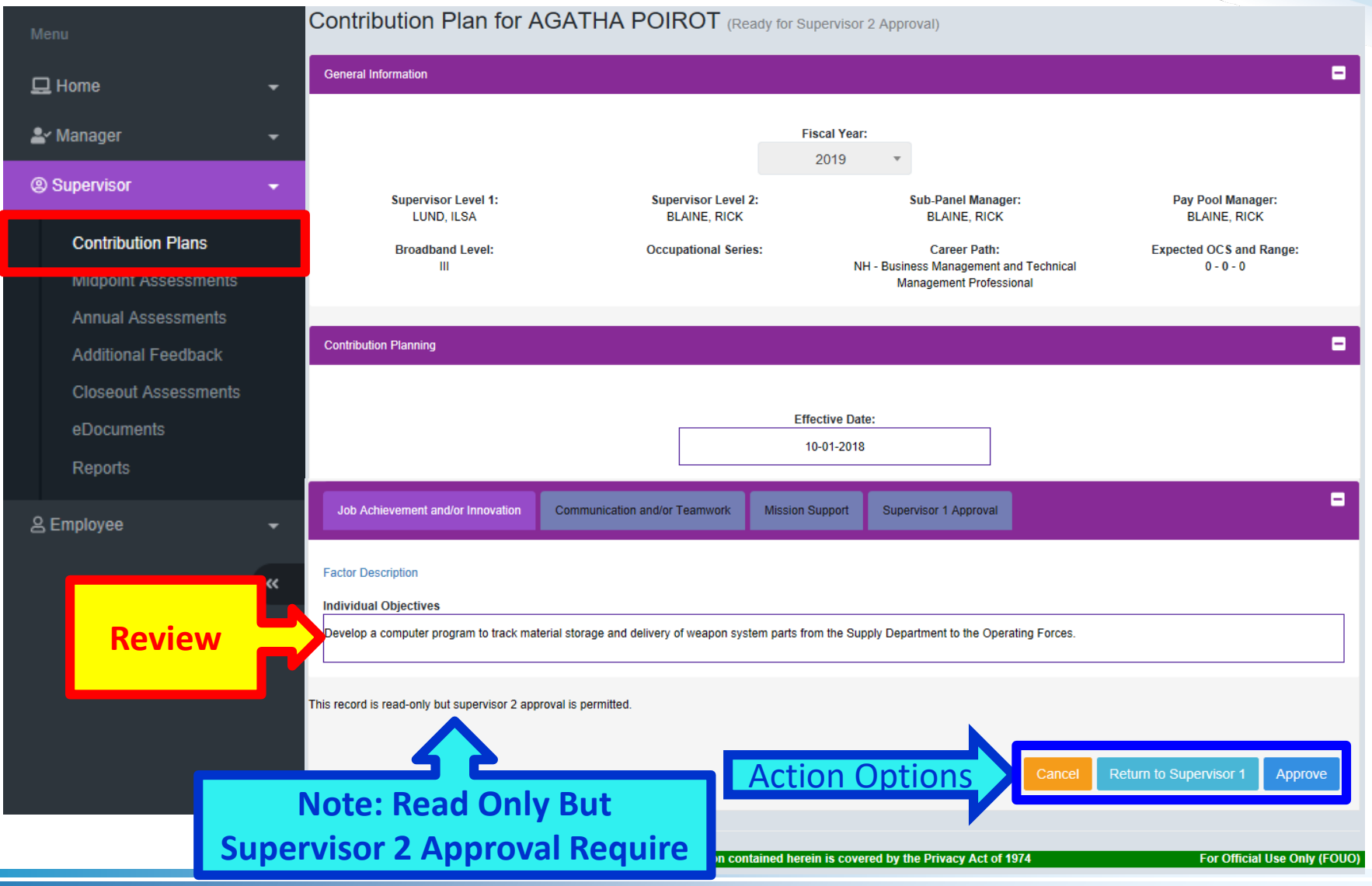

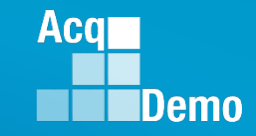

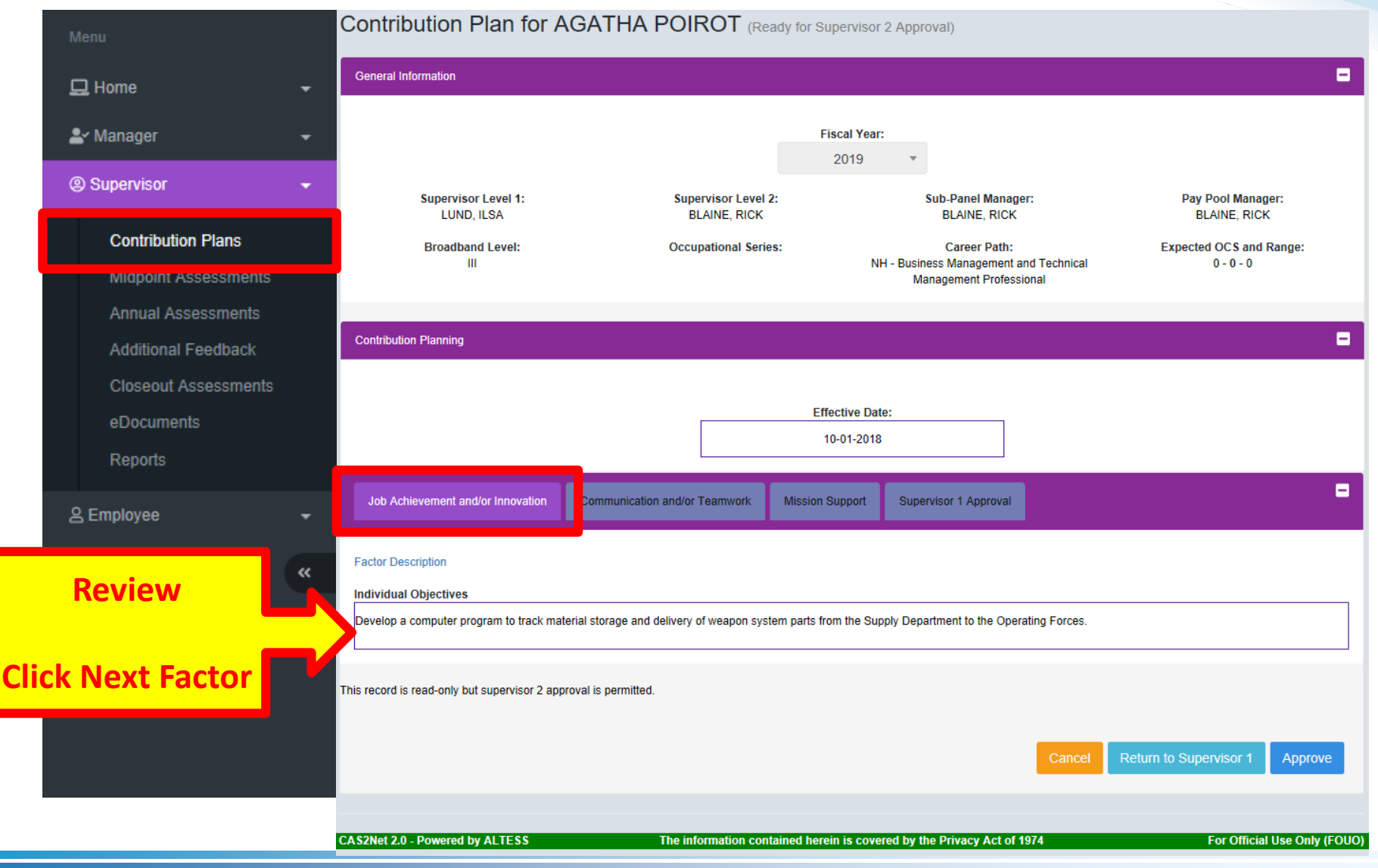

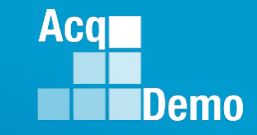

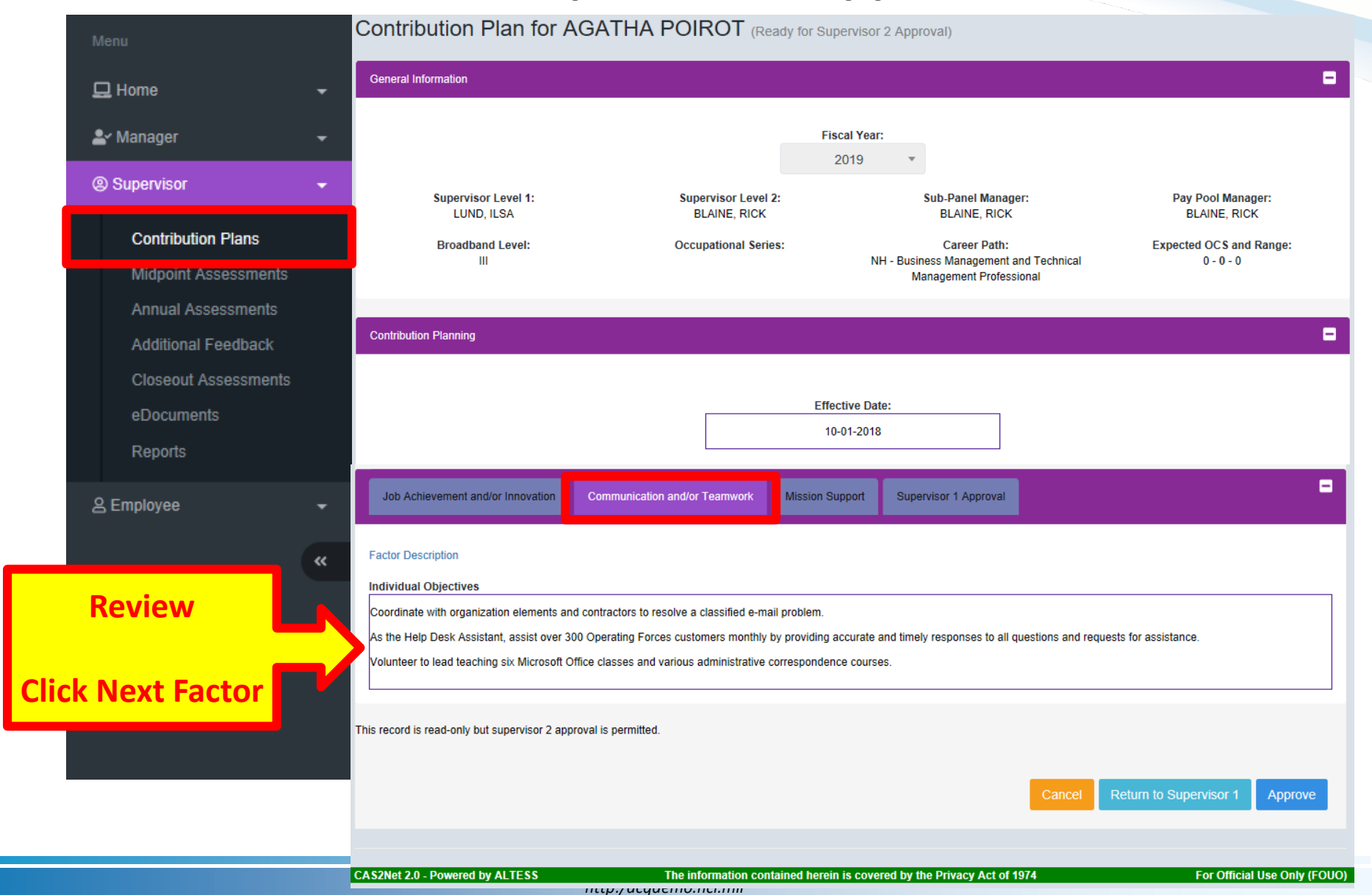

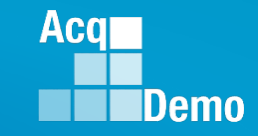

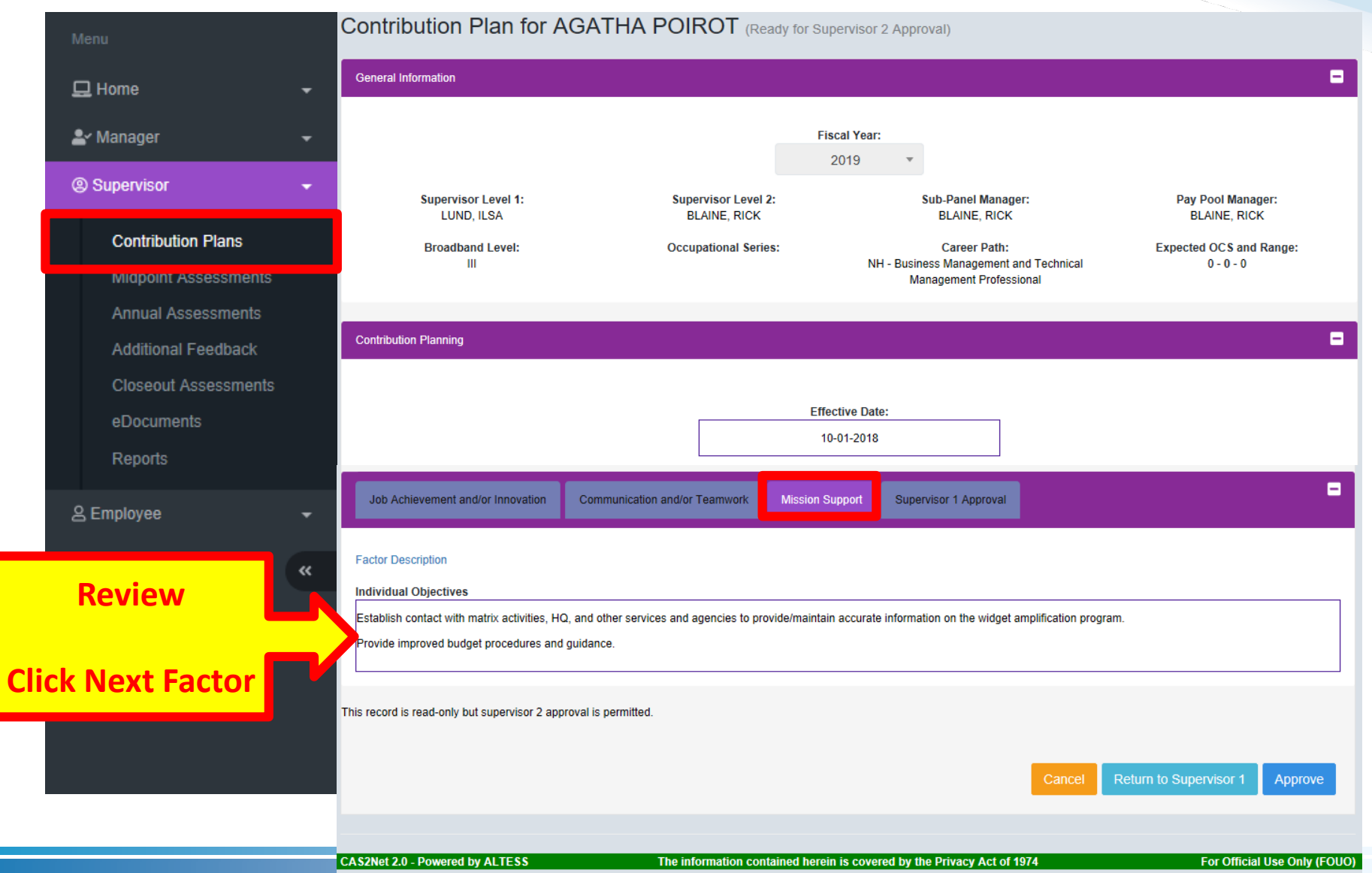

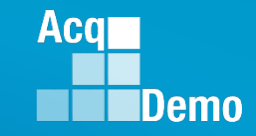

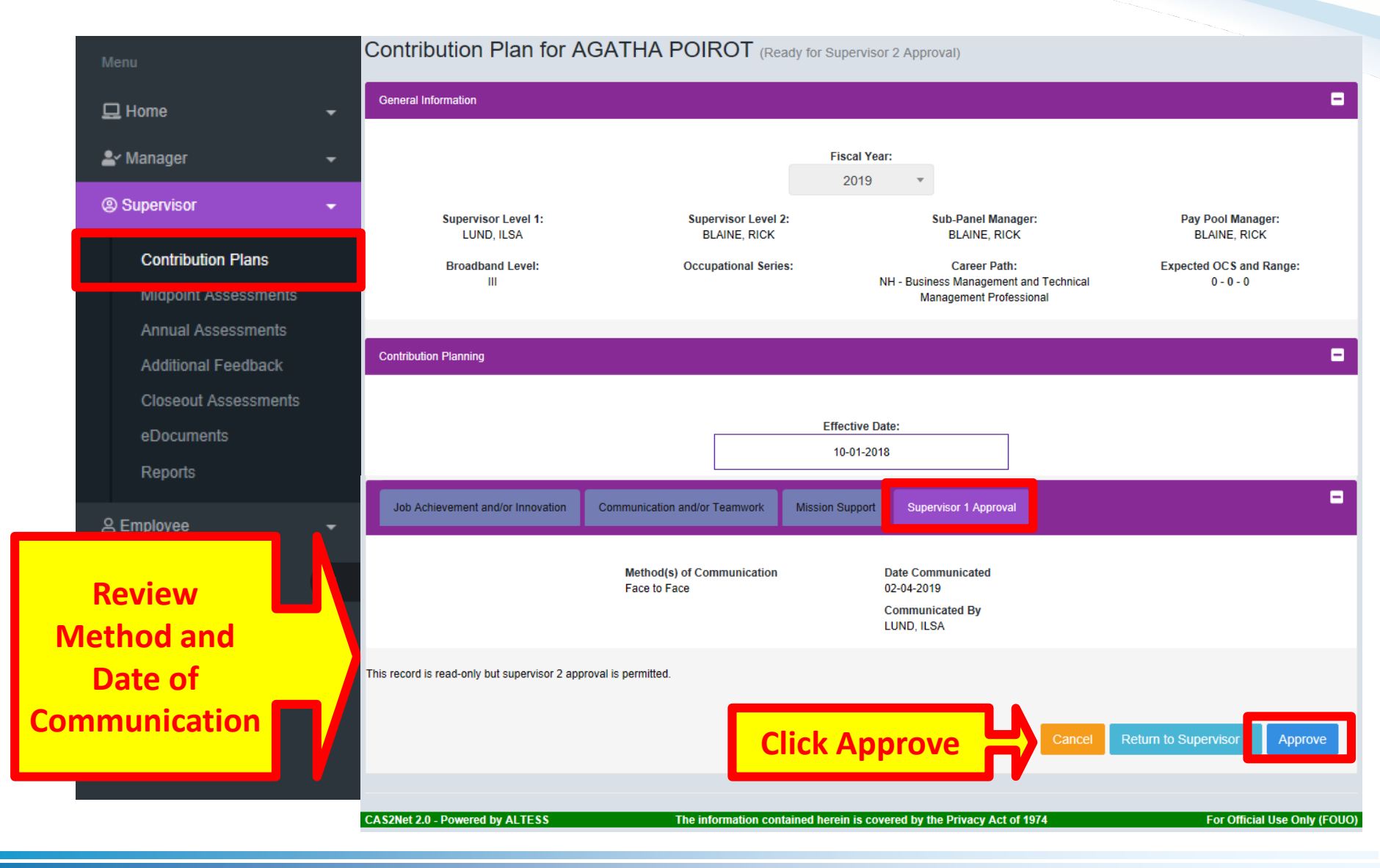

|                                           |                                                                                                    | Acq    |
|-------------------------------------------|----------------------------------------------------------------------------------------------------|--------|
|                                           |                                                                                                    | Demo   |
| Contribu                                  | tion Plan – Supervisor 2 Approval                                                                                                    |        |
|                                           | Changed from<br>Ready for Supervisor 2 Approval<br>to Approved                                                                               |        |
| Menu                                      |                                                                                                    |        |
| 🖵 Home 🗸 🗸                                |                                                                                                    |        |
| <b>≗</b> ∽ Manager →                      | General Information                                                                                                    | •      |
| Supervisor                                |                                                                                                    |        |
| Contribution Plans                        | Contribution Planning                                                                                                    | Đ      |
| Annual Assessments<br>Additional Feedback | Job Achievement and/or Innovation Communication and/or Teamwork Mission Support Supervisor 1 Approval                                        | •      |
| eDocuments                                | Factor Description                                                                                                    |        |
| Reports                                   | Individual Objectives                                                                                                    |        |
| 은 Employee 🗸 🗸                            | Develop a computer program to track material storage and delivery of weapon system parts from the Supply Department to the Operating Forces. |        |
| «                                         | This record is read-only because it has been approved.                                                                                       | Cancel |
|                                           | Read Only, Approved                                                                                                    |        |

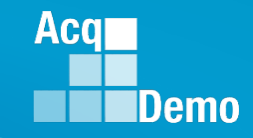

| Acq CAS2Net 2.0                           | Your Session will expire in 14:50 minutes RICK BLAINE -                                                            |
|-------------------------------------------|----------------------------------------------------------------------------------------------------|
| Menu                                      | Submit Contribution Plan ×                                                                                         |
| 🖵 Home 👻                                  | IDP, Certification and<br>Reviews, discusses an Are you sure you want to approve the contribution plan?            |
| 🚔 Manager 🚽 👻                             | of cycle review; and co as that IDP includes the timeline for attainment of acquisition certification within the a |
| Supervisor                                |                                                                                                    |
| Contribution Plans                        |                                                                                                    |
|                                           |                                                                                                    |
| Menu                                      | Employee Contribution Plans Click                                                                                  |
| 🖵 Home 🛛 👻                                | General Information                                                                                                |
| 🛓 Manager 🚽                               |                                                                                                    |
| Supervisor                                | Fiscal Year                                                                                                    |
| Contribution Plans                        | 2019 🔻                                                                                                    |
| Midpoint Assessments                      |                                                                                                    |
| Annual Assessments<br>Additional Feedback | Employee Contribution Plans - Supervisor 1                                                                         |
| Closeout Assessments                      |                                                                                                    |
| eDocuments                                | Employee Contribution Plans - Supervisor 2                                                                         |
| Reports                                   | Search:                                                                                                    |
| 은 Employee                                | Approved                                                                                                    |
|                                           | SUPERUSER, SABASTIAN JEROLD.LEE@HCI.MIL BLAINE, RICK 10-01-2018                                                    |
|                                           |                                                                                                    |
|                                           | Approved POIROT, AGATHA JEROLD.LEE@HCI.MIL BLAINE, RICK 10-01-2018 LUND, ILSA BLAINE, RICK                         |
|                                           | Showing 1 to 3 of 3 entries     Previous     1     Next                                                            |

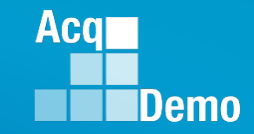

#### **Contribution Plan – Supervisor 1 Employee Detail**

|                                                                                                    | Show 25 V entries                                                                                                    |                                                                                                    |                                                                                             |                                                    |                | Search:                 |                                              |
|----------------------------------------------------------------------------------------------------|----------------------------------------------------------------------------------------------------|----------------------------------------------------------------------------------------------------|---------------------------------------------------------------------------------------------|----------------------------------------------------|----------------|-------------------------|----------------------------------------------|
|                                                                                                    | Status                                                                                                    | v Name                                                                                                    | A Email 0                                                                                   | Current Supervisor 1                               | Effective Date | Supervisor 1            | Superviso                                    |
| Home 🗸                                                                                                | Ready for Supervisor 2 Ap                                                                                                    | proval POIROT, AGATHA                                                                                                    | AGATHA.POIROT@WIDGET.MIL                                                                    | LUND, ILSA                                         | 10-01-2018     | LUND, ILSA              | BLAINE, RK                                   |
| Supervisor                                                                                            | Draft                                                                                                    | ADMINSTRATOR, AHMED                                                                                                    | AHMED.ADMINISTRATOR@<br>WIDGET.MIL                                                          | LUND, ILSA                                         | 10-01-2018     |                         |                                              |
|                                                                                                    | * Not Started                                                                                                    | SUPERUSER, SABASTIAN                                                                                                    | SABASTIAN.SUPERUSER@W<br>IDGET.MIL                                                          | LUND, ILSA                                         |                |                         |                                              |
| Contribution Plans                                                                                    | * Not Started                                                                                                    | WATSON, SHERLOCK                                                                                                    | SHERLOCK.WATSON@WIDG<br>ET.MIL                                                              | LUND, ILSA                                         |                |                         |                                              |
| Annual Assessmen 3<br>Additional Feedback<br>Closeout Assessments                                     | * In Status column: indicates an<br>Employee Contribution Plans                                                                                       | n item must be initiated by the employe<br>s - Supervisor 1                                                                                                    | •                                                                                           |                                                    |                |                         |                                              |
| Annual Assessmen 3<br>Additional Feedback<br>Closeout Assessments<br>eDocuments                       | * In Status column: indicates an<br>Employee Contribution Plans<br>Show 25 ~ entries                                                                  | n item must be initiated by the employe<br>s - Supervisor 1                                                                                                    | 0                                                                                           |                                                    |                | Search:                 |                                              |
| Annual Assessmen s<br>Additional Feedback<br>Closeout Assessments<br>eDocuments<br>Reports            | * In Status column: indicates an<br>Employee Contribution Plans<br>Show 25 v entries<br>Status v Nam                                                  | n item must be initiated by the employe<br>s - Supervisor 1<br>s                                                                                                    | e<br>                                                                                       | nt Supervisor 1                                    | ffective Date  | Search:                 | Supervisor 2                                 |
| Annual Assessments<br>Additional Feedback<br>Closeout Assessments<br>eDocuments<br>Reports            | * In Status column: indicates an<br>Employee Contribution Plane<br>Show 25 v entries<br>Status Nam<br>Draft SUPE                                      | s - Supervisor 1  RUSER, SABASTIAN                                                                                                    | Currer                                                                                      | nt Supervisor 1 E                                  | iffective Date | Search:<br>Supervisor 1 | Supervisor                                   |
| Annual Assessmen s<br>Additional Feedback<br>Closeout Assessments<br>eDocuments<br>Reports            | * In Status column: indicates and<br>Employee Contribution Plans<br>Show 25 v entries<br>Status Nam<br>Draft SUPE<br>Approved ADMin                   | s - Supervisor 1  s e Email RUSER, SABASTIAN SABASTIAN S | Currer<br>N.SUPERUSER@W LUND, I<br>DMINISTRATOR@ LUND, I                                    | nt Supervisor 1 E<br>LSA 10-<br>LSA 10-            | -01-2018       | Search:                 | Supervisor 2                                 |
| Annual Assessmen s<br>Additional Feedback<br>Closeout Assessments<br>eDocuments<br>Reports<br>mployee | * In Status column: indicates and<br>Employee Contribution Plans<br>Show 25 ~ entries<br>Status Van<br>Draft SUPE<br>Approved ADMIN<br>Approved POIRC | s - Supervisor 1  s  Email RUSER, SABASTIAN SABASTIAN SABASTIAN NSTRATOR, AHMED AHMEDA DT, AGATHA AGATHA AGATHA                                                                                                    | Curren<br>SUPERUSER@W<br>LUND, I<br>DMINISTRATOR@<br>LUND, I<br>ORROT@WIDGET.MIL<br>LUND, I | nt Supervisor 1 E<br>LSA 10-<br>LSA 10-<br>LSA 10- | effective Date | Search:                 | Supervisor 2<br>BLAINE, RICK<br>BLAINE, RICK |

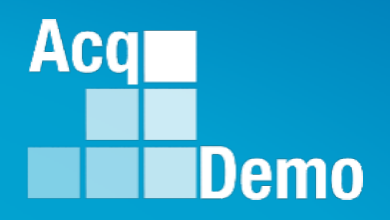

# Contribution Plan - Supervisor 2 Return to Supervisor 1 or Modify

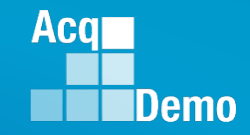

### Contribution Plan – Supervisor 2 to Supervisor 1

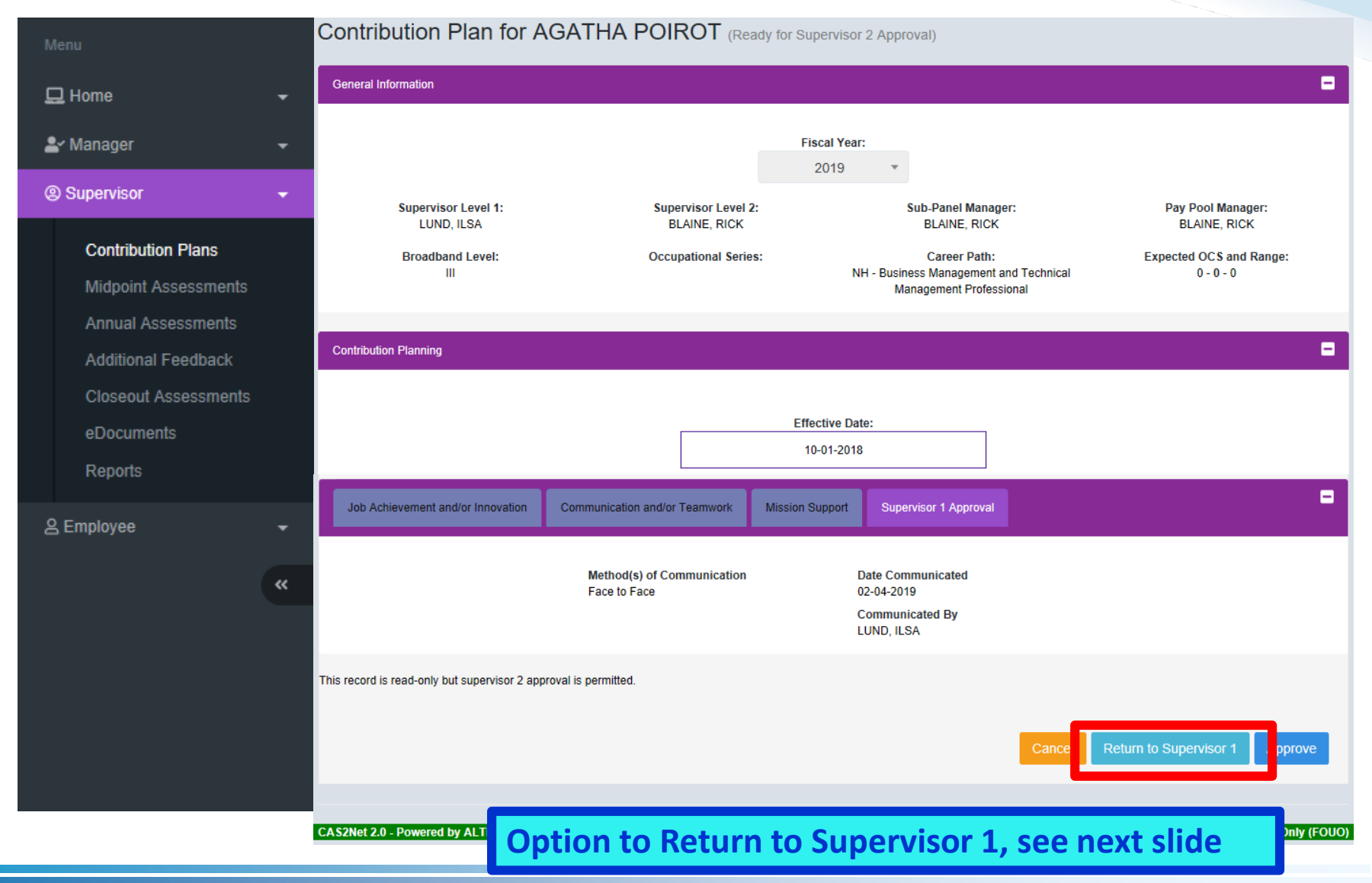

http:/acqdemo.hci.mil

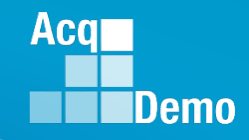

### Contribution Plan – Supervisor 2 to Supervisor 1

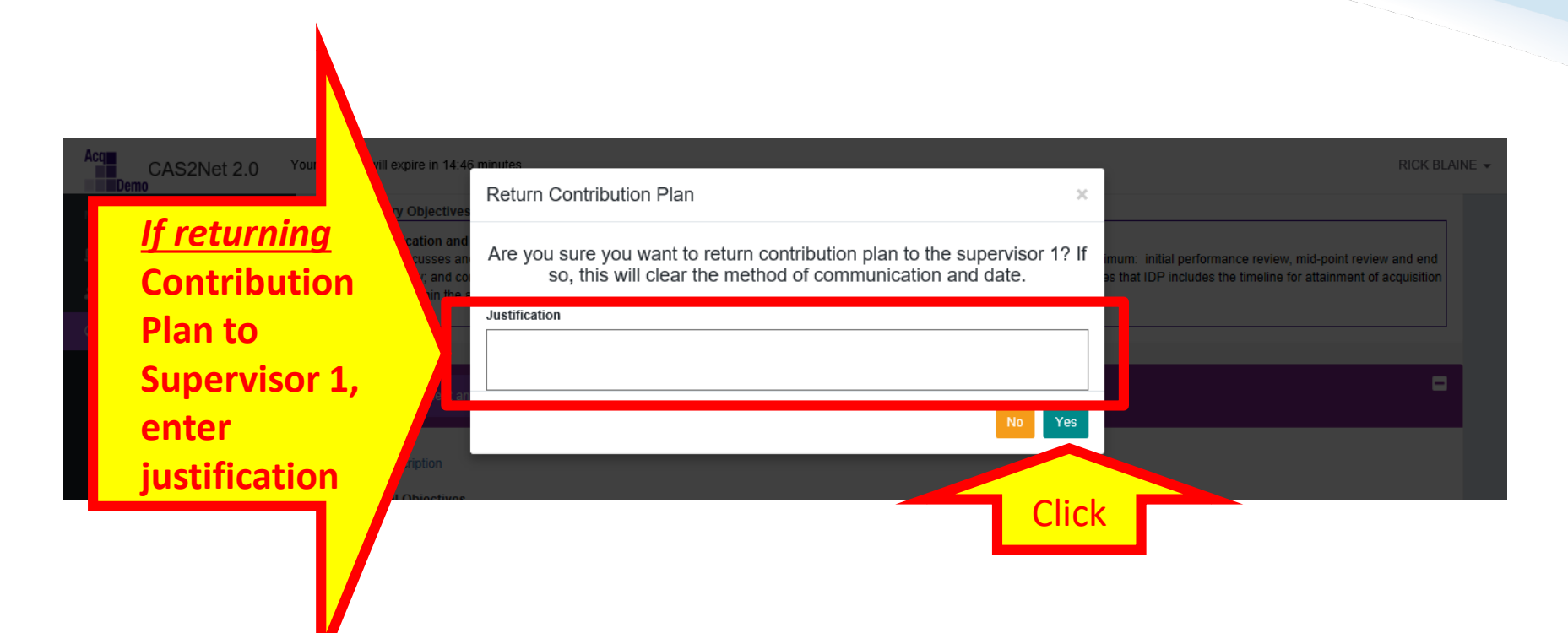

### Contribution Plan Returned – Email Notification Supervisor 2 to Supervisor 1

| File Home Send              | I / Receive F              | older View                                            | McAfee E-mail                             | Scan Adobe PD                               | F 🛛 🛛 Tell me wh                                       | at you want t          | o do                          |                                          |                                |                     |                       |              |   |
|-----------------------------|----------------------------|-------------------------------------------------------|-------------------------------------------|---------------------------------------------|--------------------------------------------------------|------------------------|-------------------------------|------------------------------------------|--------------------------------|---------------------|-----------------------|--------------|---|
| New New New New New New Del | p * Delete Re<br>ete       | eply Reply Forwar<br>All<br>Respon                    | G<br>Meeting<br>G<br>IM ▼<br>IM ▼<br>IM ▼ | CAS2Net 2.0<br>Team Email<br>Reply & Delete | G To Manager<br>✓ Done<br>⅔ Create New<br>uick Steps   |                        | Move Rules Or<br>Move         | neNote Unread,<br>Read                   | Categorize<br>Tags             | Follow<br>Up +      | earch<br>I Ad<br>Filt |              |   |
| i s                         |                            |                                                       |                                           |                                             |                                                        |                        |                               |                                          |                                |                     |                       |              |   |
| ∡ Favorites                 | All Unread                 | d                                                     |                                           |                                             |                                                        | Search Cur             | rent Mailbox (Ctr             | 1+E)                                     | P Curre                        | ent Mailbox         | -                     |              |   |
| Inbox 13                    | ! ☆ ┣ 0  FF                | ROM SUBJ                                              | CT                                        |                                             |                                                        |                        | RECEIVED                      | • SIZE                                   | CATEG                          | 0 Ÿ                 |                       |              |   |
| Sent Items Deleted Items 1  | Date: To de     Do         | NotReply@ Contr                                       | ibution Plan Retu                         | urned by Supervisor 2                       | 2<br>d by the supervise                                | or 2.                  | Fri 3/1/2019 10               | :53 AM 27 KE                             | 3                              | ►                   |                       |              |   |
|                             | File                       | 5 ౮ ↑<br>Message                                      | ↓ 🖾<br>McAfee                             |                                             | ion Plan Return<br>Adobe PDF                           | ed by Supe<br>♀ Tell r | ervisor 2 - Me<br>me what you | essage (Plain <sup>-</sup><br>want to do | Text)                          | Ŧ                   | -                     | - 0          | × |
|                             | rī <mark>;</mark><br>Ro∵ D | elete Reply                                           | Reply Forv<br>All<br>Respond              | vard 🛐 -                                    | CAS2Net 2.0<br>To Manager<br>Team Email<br>Quick Steps | <                      | Move<br>Move                  | Mark U                                   | Unread<br>orize ▼<br>Up ▼<br>5 | Translate<br>Editin |                       | Zoom<br>Zoom | ~ |
|                             | To                         | Fri 3/1/20<br>DoNotF<br>Contribut<br>ee, Jerold - CTR | 19 10:53 AM<br>Reply@mai<br>ion Plan Retu | l.mil<br>Irned by Superv                    | isor 2                                                 |                        |                               |                                          |                                |                     |                       |              | ^ |
|                             | A CAS<br>You c             | S2Net 2.0 Cor                                         | tribution Pl                              | an for fiscal y                             | ear 2019 was r<br>//cas2net.army                       | eturned  <br>/.mil/    | by the supe                   | ervisor 2.                               |                                |                     |                       |              |   |

Thank you for using CAS2Net 2.0!

Acq

Demo

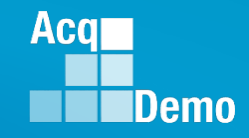

#### **Contribution Plan – Supervisor 2 to Supervisor 1**

#### Supervisor 2

|   | E   | mployee Cont                | ribution Plans       |                    |                      |                |              |             |
|---|-----|-----------------------------|----------------------|--------------------|----------------------|----------------|--------------|-------------|
| - |     | General Information         |                      |                    |                      |                |              |             |
|   |     | Employee Contribution Plans | s - Supervisor 1     |                    |                      |                |              |             |
|   |     |                             |                      |                    |                      |                |              |             |
|   |     | Employee Contribution Plans | s - Supervisor 2     |                    |                      |                |              |             |
|   |     | Chaur 25                    |                      |                    |                      |                | Search       |             |
|   |     | Show 25 V entries           |                      |                    |                      |                | Search.      |             |
|   |     | Status                      | Name 🔺               | Email 🔶            | Current Supervisor 2 | Effective Date | Supervisor 1 | Supervisor  |
|   | 1 🗆 | Submitted - Returned        | ADMINSTRATOR, AHMED  | JEROLD.LEE@HCI.MIL | BLAINE, RICK         | 10-01-2018     | LUND, ILSA   | BLAINE, RIC |
|   |     | Draft                       | SUPERUSER, SABASTIAN | JEROLD.LEE@HCI.MIL | BLAINE, RICK         | 10-01-2018     |              |             |
|   |     | Approved                    | POIROT, AGATHA       | JEROLD.LEE@HCI.MIL | BLAINE, RICK         | 10-01-2018     | LUND, ILSA   | BLAINE, RIC |
|   |     | Showing 1 to 3 of 3 entries |                      |                    |                      |                | Prev         | ious 1      |

#### Employee Contribution Plans

| Emplo | yee Contribution Plans | - Supervisor 1       |                    |                      |                |              |             |
|-------|------------------------|----------------------|--------------------|----------------------|----------------|--------------|-------------|
|       |                        |                      |                    |                      |                |              |             |
| Show  | 25 🗸 entries           |                      |                    |                      |                | Search:      |             |
| Sta   | atus                   | Name                 | Email              | Current Supervisor 1 | Effective Date | Supervisor 1 | Superviso   |
| Sub   | mitted - Returned      | ADMINSTRATOR, AHMED  | JEROLD.LEE@HCI.MIL | LUND, ILSA           | 10-01-2018     | LUND, ILSA   | BLAINE, RIC |
| Draf  | ît                     | SUPERUSER, SABASTIAN | JEROLD.LEE@HCI.MIL | LUND, ILSA           | 10-01-2018     |              |             |
| Арр   | roved                  | POIROT, AGATHA       | JEROLD.LEE@HCI.MIL | LUND, ILSA           | 10-01-2018     | LUND, ILSA   | BLAINE, RIC |
| * No  | ot Started             | WATSON, SHERLOCK     | JEROLD.LEE@HCI.MIL | LUND, ILSA           |                |              |             |

#### **Supervisor 1**

Superviso
Contrib

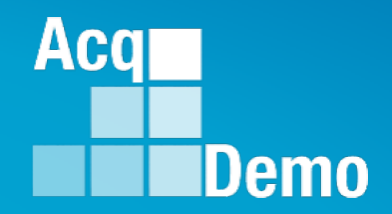

## CAS2Net Questions, Issues, Problems

## Altess ServiceNow Service Desk 24/7/365

#### usarmy.radford.peo-eis.other.service-desk@mail.mil

or

#### 1-800-981-3234